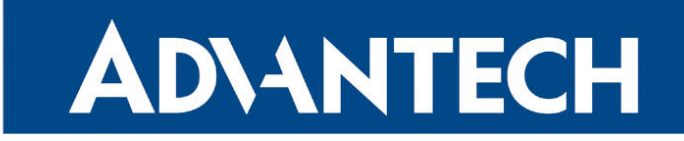

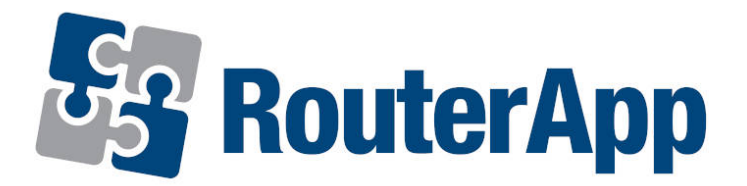

## WebAccess/DMP Client

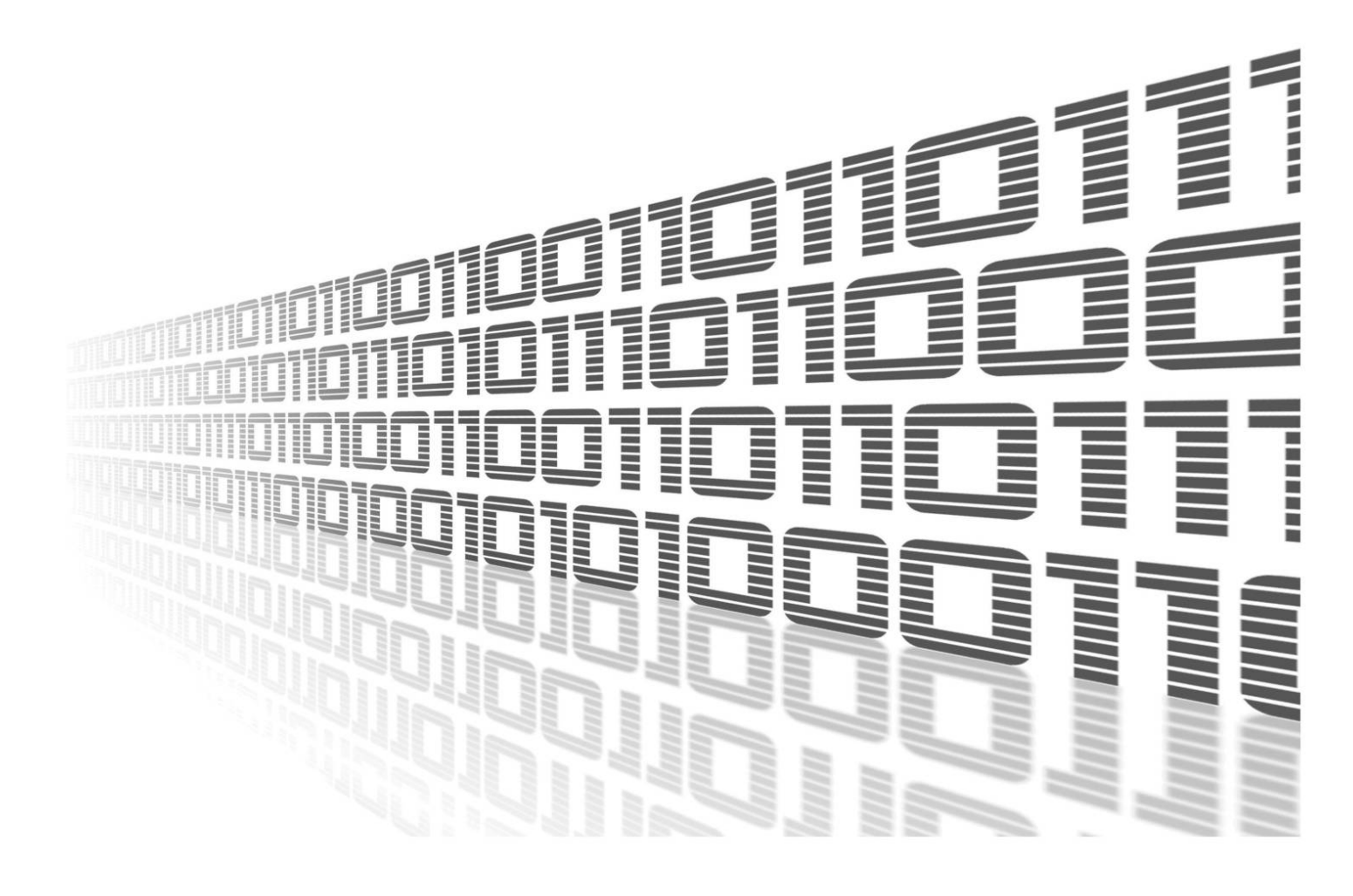

Advantech Czech s.r.o., Sokolska 71, 562 04 Usti nad Orlici, Czech Republic Document No. APP-0109-EN, revised on March 24, 2025.

© 2025 Advantech Czech s.r.o. No part of this publication may be reproduced or transmitted in any form or by any means, electronic or mechanical, including photography, recording, or any information storage and retrieval system without written consent. Information in this manual is subject to change without notice, and it does not represent a commitment on the part of Advantech.

Advantech Czech s.r.o. shall not be liable for incidental or consequential damages resulting from the furnishing, performance, or use of this manual.

All brand names used in this manual are the registered trademarks of their respective owners. The use of trademarks or other designations in this publication is for reference purposes only and does not constitute an endorsement by the trademark holder.

### **Used symbols**

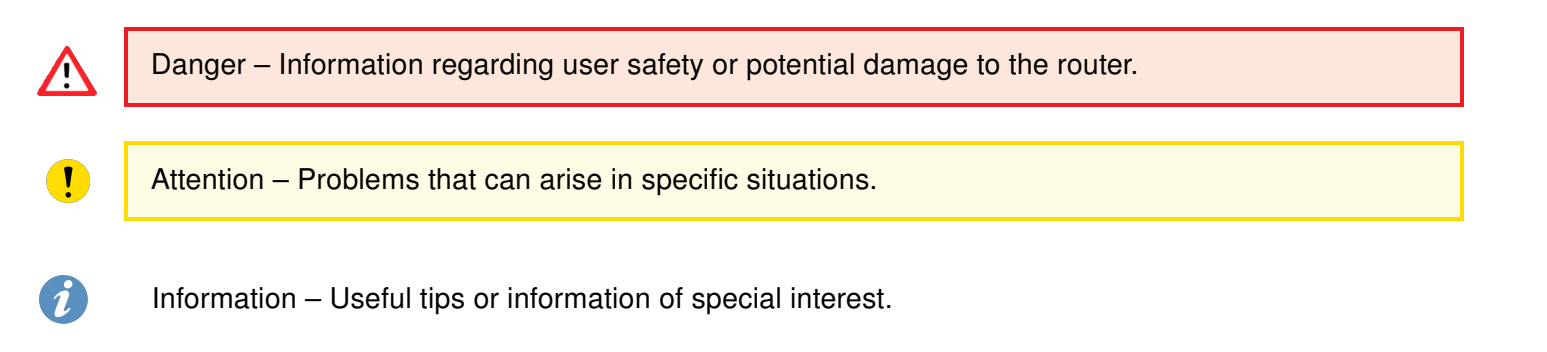

## Contents

| 1. | . Description of the module 1 |   |  |  |  |  |  |
|----|-------------------------------|---|--|--|--|--|--|
| 2. | Web Interface                 | 2 |  |  |  |  |  |
|    | 2.1 General                   | 3 |  |  |  |  |  |
|    | 2.1.1 Configuration           | 3 |  |  |  |  |  |
|    | 2.1.2 Create Device on WA/DMP | 4 |  |  |  |  |  |
|    | 2.1.3 WA/DMP VPN Status       | 5 |  |  |  |  |  |
| 3. | Related Documents             | 6 |  |  |  |  |  |

## **List of Figures**

| 1 | Logo          | 1 |
|---|---------------|---|
| 2 | Welcome Page  | 2 |
| 3 | Menu          | 2 |
| 4 | Configuration | 3 |
| 5 | Emails        | 4 |
| 6 | VPN Status    | 5 |

## **List of Tables**

| 1 | WebAccess/DMP Client Configuration | <br> |  |  |  | <br> |  |  | <br> |  |  |  | 4 | Ļ |
|---|------------------------------------|------|--|--|--|------|--|--|------|--|--|--|---|---|
|   | 0                                  |      |  |  |  |      |  |  |      |  |  |  |   |   |

# 1. Description of the module

Router app *WebAccess/DMP Client* is not included in the standard router firmware. Uploading of this router app is described in the Configuration manual (see Chapter Related Documents).

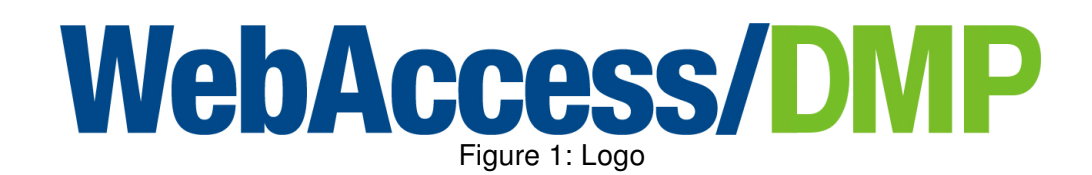

Router App *WebAccess/DMP Client* provides a client that runs inside Advantech routers, to enable them to connect with WebAccess/DMP.

# 2. Web Interface

Once the installation of the module is complete, the module's GUI can be invoked by clicking the module name on the Router Apps page of the router's web interface.

If the device is already connected to the WebAccess/DMP, you will see a welcome page prompting you to decide whether to keep the connection to the platform of WebAccess/DMP.

The page provides the following options:

- Agree Keep the connection to WebAccess/DMP.
- Disagree Terminate the connection to WebAccess/DMP immediately.

| WebAccess/DMP Client welcome page                                                                                                    |
|----------------------------------------------------------------------------------------------------|
| Welcome,<br>this router is automatically connected to Advantech cloud management platform WebAccess/DMP. Learn more about WebAccess/DMP (link).<br>Before continuing in router configuration, decide if you agree to keep the connection to WebAccess/DMP located in Internet or not.<br>Your current selection can be modified any time via router web interface (Customization > WebAccess/DMP Client). |
| Please select:                                                                                                    |
| Agree         Keep the connection to WebAccess/DMP.           Disagree         Terminate the connection to WebAccess/DMP now.                                                                                                    |

#### Figure 2: Welcome Page

Left part of this GUI contains menu with General menu section and Customization menu section. Customization menu section contains only the Return item, which switches back from the module's web page to the router's web configuration pages. The main menu of module's GUI is shown on Figure 2.

| General                                                       |
|---------------------------------------------------------------|
| Configuration<br>Create Device on WA/DMP<br>WA/DMP VPN Status |
| Customization                                                 |
| Return                                                        |

Figure 3: Menu

### 2.1 General

### 2.1.1 Configuration

In the *Configuration* section you can set up whole WebAccess/DMP Client.

| WebAccess/DMP Client Configuration |                      |         |  |  |  |  |
|------------------------------------|----------------------|---------|--|--|--|--|
| WebAccess/DMP                      |                      |         |  |  |  |  |
| C Enable WebAccess/DMI             | P Client             |         |  |  |  |  |
| Bootstrap Server Address           | bootstrap.wadmp3.com |         |  |  |  |  |
| Bootstrap Server Port              | 8884                 |         |  |  |  |  |
| Log Level                          | Information ~        | ]       |  |  |  |  |
| MQTT KeepAlive Interval $\Big($    | 60                   | seconds |  |  |  |  |
| Enable Monitoring 🗹                |                      |         |  |  |  |  |
| Monitoring Interval 15 minutes     |                      |         |  |  |  |  |
| Apply                              |                      |         |  |  |  |  |

Figure 4: Configuration

| Item                                                                           | Description                                                                                                    |
|--------------------------------------------------------------------------------|----------------------------------------------------------------------------------------------------|
| Enable WebAccess/DMP Client                                                    | Enables the WebAccess/DMP Client functionality.                                                                                                    |
| Bootstrap Server Address                                                       | URL of a bootstrap server.                                                                                                    |
| Bootstrap Server Port                                                          | Port, where the bootstrap service is listening.                                                                                                    |
| Local Log Level<br>(all router logs are saved locally in<br>the syslog folder) | <ul> <li>Detail level in the logging system. Available detail levels (from the briefest to most detailed) are:</li> <li>Error - error events that might still allow the application to continue running. (ERROR events)</li> <li>Warning - potentially harmful situations. (ERROR + WARN events)</li> <li>Information - informational messages that highlight the progress of the application at coarse-grained level. (ERROR + WARN + INFO events)</li> <li>Debug - fine-grained informational events that are most useful to debug an application. (ERROR + WARN + INFO + DEBUG events)</li> <li>Trace - fine-grained informational events than the</li> </ul> |
|                                                                                | <i>DEBUG</i> . (ERROR + WARN + INFO + DEBUG + TRACE events)                                                                                                    |
| MQTT KeepAlive Interval                                                        | Heartbeat interval for the client and for server not to close the connection.                                                                                                    |
| Enable Monitoring                                                              | Enables monitoring service messages.                                                                                                    |
| Monitoring Interval                                                            | Sending period of monitoring messages. Interval is in minutes with the maximum of 20160 minutes (2 weeks).                                                                                                    |

Table 1: WebAccess/DMP Client Configuration

#### 2.1.2 Create Device on WA/DMP

In this section you will find this routers credentials to add to WebAccess/DMP.

|                         | Create Device on WA/DMP |  |  |  |  |
|-------------------------|-------------------------|--|--|--|--|
| MAC Address:            | 02:AD:FF:00:01:04       |  |  |  |  |
| Serial Number           | : ACZ1199000001049      |  |  |  |  |
| IMEI:                   | 354222364271355         |  |  |  |  |
| Device Type:            | ICR-244x                |  |  |  |  |
| Firmware Version: 6.5.3 |                         |  |  |  |  |

Figure 5: Emails

#### 2.1.3 WA/DMP VPN Status

*VPN Status* section provides information related to the Virtual Private Network (VPN) connection, as showcased on the picture below.

### WebAccess/DMP Client

| General                                  | WA/DMP VPN Status                              |
|------------------------------------------|------------------------------------------------|
| Configuration<br>Create Device on WA/DMP | Wireguard Tunnel Configuration                 |
| WA/DMP VPN Status                        | public key:                                    |
| Customization                            | private key: (hidden)<br>listening port: 48850 |
| Return                                   | <pre>peer:</pre>                               |

Figure 6: VPN Status

# 3. Related Documents

You can obtain product-related documents on Engineering Portal at icr.advantech.com address.

To get your router's *Quick Start Guide*, *User Manual*, *Configuration Manual*, or *Firmware* go to the *Router Models* page, find the required model, and switch to the *Manuals* or *Firmware* tab, respectively.

The Router Apps installation packages and manuals are available on the Router Apps page.

For the *Development Documents*, go to the *Development* page.